Knowledgebase > SalesPad > System > System Information

# **System Information**

Megan De Freitas - 2024-11-22 - System

# Overview

The System Information module allows users to view current connection information, current software versions .dll's that are loaded, whether or not certain GP features are enabled, as well as assembly locations. There is currently no Security or Settings needed to enable the System Information module.

### **Table of Contents**

- <u>Overview</u>
- Main Screen
  - System Information Screen
  - Company Server Information
  - <u>Sales Setup</u>
  - Assembly Versions
  - Language Choice and Send to SalesPad

# Main Screen

#### System Information Screen

To get started, click the blue question mark found in the top right corner and choose **System Information** from the dropdown.

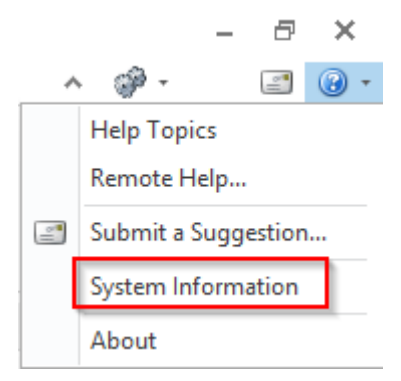

# This is the main System Information screen where users will see several grids and tabs.

| Close                                                                                                    |                                                                                                    |                     |                  |                                                                                                    |                                                            |                                                               |                                                 |                                     |             |
|----------------------------------------------------------------------------------------------------|----------------------------------------------------------------------------------------------------|---------------------|------------------|----------------------------------------------------------------------------------------------------|------------------------------------------------------------|---------------------------------------------------------------|-------------------------------------------------|-------------------------------------|-------------|
| Company / Server Information                                                                                                    |                                                                                                    |                     |                  |                                                                                                    |                                                            |                                                               |                                                 |                                     |             |
| Company ID                                                                                                    |                                                                                                    |                     |                  | Manufacturing Enabled                                                                                                    | 2                                                          | CY Server Version                                             | 11.0.6248.0.501                                 | Developer Editors (64.bit)          |             |
| Company to                                                                                                    | A Multi8n                                                                                                    |                     |                  | M dBis Exclud                                                                                                    |                                                            | VI Facuar Instance                                            | 74/04/00/05/04/0                                | VA CEDUED                           |             |
| Cite Name                                                                                                    |                                                                                                    |                     |                  | M/B Owners                                                                                                    |                                                            | OL Server Collation                                           | SOL Latio 1 Georg                               | cal (251 (2 AS                      |             |
| Database News                                                                                                    | And a management of the second                                                                                                    |                     |                  |                                                                                                    | SOP Advanced Distribution Enabled SQL Server Compatibility | Conver Constant                                               |                                                 |                                     |             |
| Database Name                                                                                                    | PROCEED IN THE REAL PROCEED IN THE REAL PROCEED IN THE REAL PROCEED IN THE REAL PROCEED IN THE REAL PROCEED IN THE REAL PROCEED IN THE REAL PROCESSION IN THE REAL PROCESSION INTERPORTS INTERPORTS INTER |                     |                  |                                                                                                    |                                                            | Digitio 12<br>Calastrad Modele (IDCValidation, Licensed) True |                                                 |                                     |             |
| Dynamics Database Name                                                                                                    | Director Co                                                                                                    |                     |                  | Configurational ADI Constitution                                                                                                    | × .                                                        | Protocol and March Jack                                       | 3000 00 70000                                   | Standardon, Exercised. The          |             |
| Functional Currency                                                                                                    | 2408                                                                                                    |                     |                  |                                                                                                    |                                                            | Extended Houses                                               | CelarDed Mohile ADTrenterholEntry Titerced True |                                     |             |
| Punctional Currency Decimals                                                                                                    | 4                                                                                                    |                     |                  |                                                                                                    |                                                            |                                                               |                                                 |                                     |             |
| Functional Currency Format                                                                                                    | 2,220.00                                                                                                    |                     |                  | Carocontrol Sales-ad Build                                                                                                    |                                                            |                                                               | SalesPad.Module.CardKnox, Licensed: True        |                                     |             |
| Great Plains Version                                                                                                    | GP2013 SP2                                                                                                    |                     |                  | Customer Resource How Enabled                                                                                                    | Custor                                                     | ustom Modules Sa                                              | SalesPad.Module                                 | SalesPad Module.Cop, Licensed: True |             |
| Econnect Version                                                                                                    | 12.0.1.0                                                                                                    |                     |                  | Item Descurce Flow Enabled                                                                                                    |                                                            |                                                               | SalesPad.Module<br>SalesPad.Module              | NodusPav@abric, Licensed: True      |             |
|                                                                                                    |                                                                                                    |                     |                  |                                                                                                    |                                                            |                                                               |                                                 | e e de la companya de               |             |
| Sales Setup Assembly Versions                                                                                                    |                                                                                                    |                     |                  |                                                                                                    |                                                            |                                                               |                                                 |                                     |             |
| SOP Auto Assign Serial Num                                                                                                    | ~                                                                                                    |                     |                  |                                                                                                    |                                                            |                                                               |                                                 |                                     |             |
| SOP Auto Assign Lot Num                                                                                                    | Default Warehouse WAREHOUSE                                                                                                    |                     |                  |                                                                                                    |                                                            |                                                               |                                                 |                                     |             |
| Price Not Required In Price List                                                                                                    | ×                                                                                                    | Qty Shortage Option | BackOrderBalance |                                                                                                    |                                                            |                                                               |                                                 |                                     |             |
| User Def List 1                                                                                                    | Document Origin                                                                                                    | User Def 1          | Priority         |                                                                                                    |                                                            |                                                               |                                                 |                                     |             |
| User Def List 2                                                                                                    |                                                                                                    | User Def 2          | Confirmation     |                                                                                                    |                                                            |                                                               |                                                 |                                     |             |
| User Def List 3                                                                                                    |                                                                                                    | User Def 3          | Ordered by       |                                                                                                    |                                                            |                                                               |                                                 |                                     |             |
| User Def Date 1                                                                                                    | Quote Sent Date                                                                                                    | User Def 4          |                  |                                                                                                    |                                                            |                                                               |                                                 |                                     |             |
| User Def Date 2                                                                                                    |                                                                                                    | User Def 5          |                  |                                                                                                    |                                                            |                                                               |                                                 |                                     |             |
| Sales Doc ID                                                                                                    | Next Doc ID 1                                                                                                    | Next Doc ID2        | Us               | separate Fulfilment Process                                                                                                    |                                                            |                                                               | ,                                               | r                                   | Allocate By |
| BLKOTE                                                                                                    | PHNORD                                                                                                    |                     |                  | De la companya de la companya de la comp |                                                            |                                                               |                                                 | None                                |             |
| REPOTE                                                                                                    | STDORD                                                                                                    |                     |                  |                                                                                                    |                                                            |                                                               |                                                 | None                                |             |
| STDQTE                                                                                                    | STDORD                                                                                                    | STDINV              |                  |                                                                                                    |                                                            |                                                               |                                                 | None                                |             |
| BLKORD                                                                                                    | BKORD                                                                                                    | STDINV              |                  |                                                                                                    |                                                            |                                                               |                                                 | None Back Order                     |             |
| ORDMAN                                                                                                    | BKORD                                                                                                    | STDINV              |                  |                                                                                                    | ×                                                          |                                                               |                                                 | DocumentBatch                       |             |
| PHINORD                                                                                                    | BKORD                                                                                                    | POSINV              |                  |                                                                                                    |                                                            |                                                               |                                                 | DocumentBatch                       |             |
| REPORD                                                                                                    | BKORD                                                                                                    | SERVINV             |                  |                                                                                                    |                                                            |                                                               |                                                 | DocumentBatch                       |             |
| RMAORD                                                                                                    |                                                                                                    | RMAINV              |                  |                                                                                                    |                                                            |                                                               |                                                 | LineIten                            |             |
| SPECORD                                                                                                    |                                                                                                    | SPECINV             |                  |                                                                                                    | 2                                                          |                                                               |                                                 | DocumentBatch                       |             |
| STDORD                                                                                                    | BKORD                                                                                                    | SPECINV             |                  |                                                                                                    |                                                            |                                                               |                                                 | LineIten                            |             |
| WMSORDER                                                                                                    | BKORD                                                                                                    | STDINV              |                  |                                                                                                    | ~                                                          |                                                               |                                                 | LineIten                            |             |
| and the second second s | Care Nerrharr                                                                                                    |                     |                  |                                                                                                    | Courd to ColorDad                                          |                                                               |                                                 |                                     |             |

#### **Company Server Information**

At the top of the screen, there is a Company/Server Information grid. This displays the currently installed software versions and indicates which current GP features are enabled.

| Company / Server Information |               |                                  |              |                          |                                                    |   |
|------------------------------|---------------|----------------------------------|--------------|--------------------------|----------------------------------------------------|---|
| Company ID                   | 1             | Manufacturing Enabled            | ×            | SQL Server Version       | 11.0.6248.0, SP3, Developer Edition (64-bit)       |   |
| Company Name                 | Mult-8in      | MultBin Enabled                  | $\checkmark$ | SQL Server Instance      | ZACHDODGEWSSQLSERVER                               |   |
| Site Name                    | Sales Pad LLC | Multi Currency                   | $\checkmark$ | SQL Server Collation     | SQL_Latin1_General_CP1_CI_AS                       |   |
| Database Name                | MULTI         | SOP Advanced Distribution Enable | d 🖌          | SQL Server Compatibility | SQL2012                                            |   |
| Dynamics Database Name       | DYNAMICS      | SOP Extended Pricing Enabled     | ¥            |                          | SalesPad.Module.UP5Validation, Licensed: True      |   |
| Functional Currency          | Z-U5\$        | CardControl API Enabled          | ×            | Extended Modules         |                                                    |   |
| Functional Currency Decimals | 2             | Card Control Enabled             |              |                          |                                                    |   |
| Functional Currency Format   | #,##0.00      | CardControl SalesPad Build       |              |                          | SalesPad.Module.ARTransactionEntry, Licensed: True | 5 |
| Great Plains Version         | GP2013 SP2    | Customer Resource Flow Enabled   |              | Custom Modules           | SalesPad.Module.Cop, Licensed: True                |   |
| Econnect Version             | 12.0.1.0      | Vendor Resource Flow Enabled     |              |                          | SalesPad Module.GP2010SP2, Licensed: True          | 4 |
|                              |               | Item Resource Flow Enabled       |              |                          | salesrad.Module.Nodusray+abric, Licensed: True     | 6 |

#### Sales Setup

This tab walks a user through how Sales Order Processing Setup is enabled within the GP company database. The top section displays any GP User Defined Fields and other top level Sales Setup elements. The bottom grid displays individual Sales Document ID setups.

|                                  | Sales Setup Assembly Versions |                   |                     |                  |              |                                 |   |                 |    |  |
|----------------------------------|-------------------------------|-------------------|---------------------|------------------|--------------|---------------------------------|---|-----------------|----|--|
|                                  | SOP Auto Assign Serial Num    | ×                 |                     |                  |              |                                 |   |                 |    |  |
| SOP Auto Assign Lot Num          |                               |                   | Default Warehouse   | WAREHOUSE        |              |                                 |   |                 |    |  |
| Price Not Required In Price List |                               |                   | Qty Shortage Option | BackOrderBalance |              |                                 |   |                 |    |  |
|                                  | User Def List 1               | Document Origin   |                     | User Def 1       | Priority     |                                 |   |                 |    |  |
|                                  | User Def List 2               |                   |                     | User Def 2       | Confirmation |                                 |   |                 |    |  |
|                                  | User Def List 3               |                   |                     | User Def 3       | Ordered by   |                                 |   |                 |    |  |
|                                  | User Def Date 1               | Quote Sent Date   |                     | User Def 4       |              |                                 |   |                 |    |  |
|                                  | User Def Date 2               |                   |                     | User Def 5       |              |                                 |   |                 |    |  |
|                                  | Sales Doc ID                  | Next Doc ID 1 Ner |                     | Next Doc ID2     |              | Use Separate Fulfilment Process |   | Alocate         | By |  |
|                                  | BLKQTE PHN                    |                   | PHNORD              |                  |              |                                 |   | None            | ^  |  |
|                                  | REPQTE                        | STDORD            |                     |                  |              |                                 |   | None            |    |  |
| STDQTE                           |                               |                   | STDORD              | STDINV           |              |                                 |   | None            |    |  |
| BLKORD                           |                               |                   | BKORD               | STDINV           |              |                                 |   | None Back Order |    |  |
| ORDMAN                           |                               |                   | BKORD               | STDINV           |              |                                 | 2 | DocumentBatch   |    |  |
| PHNORD                           |                               |                   | BKORD               | POSINV           |              |                                 |   | DocumentBatch   |    |  |
|                                  | REPORD                        |                   | BKORD               | SERVINV          |              |                                 |   | DocumentBatch   |    |  |
|                                  | RMAORD                        |                   |                     | RMAINV           |              |                                 |   | LineItem        |    |  |
|                                  | SPECORD                       | SPECIN            |                     | SPECINV          |              |                                 | 2 | DocumentBatch   |    |  |
|                                  | STDORD                        | BKORD SPECINV     |                     | SPECINV          |              |                                 |   | LineItem        |    |  |
|                                  | WMSORDER                      | BKORD STDINV      |                     |                  |              |                                 | × | LineIten        | ~  |  |
|                                  |                               |                   |                     |                  |              |                                 |   |                 |    |  |

#### Assembly Versions

This tab displays the different .dll's and their versions in SalesPad's install folder.

| Sales Setup (Assembly Versions) |                                                                                                    |          |   |
|---------------------------------|----------------------------------------------------------------------------------------------------|----------|---|
| Name                            | Location                                                                                                   | Version  |   |
| 3em3(5e)                        | C:/Userstpach.dodge/AppData/useal/Temp/3em3(5ej.dll                                                        | 0.0.0.0  | Ň |
| Accessibility                   | C: (Windows (Microsoft.Net/assembly)/GAC_MSIL/Accessibility/v4.0_4.0.0.0_b03f5/f11d50a3a/accessibility.dll | 4.0.0.0  |   |
| Apolo                           | C:/Program Files (x88)/SalesPad.Desktop4.6.0.14/Apollo.dl                                                  | 4.6.0.14 |   |
| Apolo8ela                       | C: Program Files (x85) [SalesPad. Desktop4.6.0.14]ApoloBela.dl                                             |          |   |
| ArchiMetrics. Analysis          | C: Program Files (x86) (SalesPad.Desktop4.6.0.14/ArdiMetrics.Analysis.dll                                  | 0.7.0.0  |   |
|                                 |                                                                                                    |          |   |

Language Choice and Send to SalesPad

This section, found at the very bottom of the screen, allows the user to choose the system language and send a company's System information to SalesPad Support. If you have a case that is currently open with SalesPad Support, enter the case number in the case number field to ensure that the information goes to the correct support technician.

Language: English V Case Number: Send to Saleshad